# Aggiornamento di ESXi per Business Edition (BE6K/7K) tramite vKVM

## Sommario

| Introduzione                                         |
|------------------------------------------------------|
| <u>Prerequisiti</u>                                  |
| Requisiti                                            |
| Componenti usati                                     |
| Aggiornamento ESXi                                   |
| Attività di pre-aggiornamento                        |
| Convalida della versione ESXi corretta da aggiornare |
| Convalida dell'unità virtuale avviata da ESXi        |
| Scarica il file ISO dal portale VMware               |
| Attività di aggiornamento                            |
| Task successivi all'aggiornamento                    |
| Aggiorna licenza ESXi                                |
| Informazioni correlate                               |

## Introduzione

In questo documento viene descritto come aggiornare ESXi per Cisco Business Edition (BE6K/7K) tramite interfaccia vKVM Cisco Integrated Management Controller (CIMC).

## Prerequisiti

### Requisiti

Cisco raccomanda la conoscenza dei seguenti argomenti:

- Modelli di server Cisco Business Edition
- ESXi vSphere

#### Componenti usati

Le informazioni fornite in questo documento si basano sulle seguenti versioni software e hardware:

- Server Business Edition BE6H-M5-K9
- Versione ESXi 6.7

Le informazioni discusse in questo documento fanno riferimento a dispositivi usati in uno specifico ambiente di emulazione. Su tutti i dispositivi menzionati nel documento la configurazione è stata

ripristinata ai valori predefiniti. Se la rete è operativa, valutare attentamente eventuali conseguenze derivanti dall'uso dei comandi.

# Aggiornamento ESXi

Attività di pre-aggiornamento

Convalida della versione ESXi corretta da aggiornare

Determinare la versione ESXi corretta per aggiornare il server BE. È necessario convalidare la compatibilità con due applicazioni:

1. Compatibilità con le applicazioni UC: per convalidare le versioni supportate dell'applicazione UC in esecuzione sul server, consultare la <u>Guida alla virtualizzazione delle applicazioni UC.</u>

Ad esempio, se si ospita una macchina virtuale CUCM14, le versioni supportate di VMware vSphere ESXi sono 6.7, 7.0U1 e 8.0U1. Nella tabella di virtualizzazione è elencata la versione base minima. Ciò significa che la compatibilità CUCM14 non è supportata per la versione 7.0, ma è supportata per 7.0U1, 7.0U2 o 7.0U3.

2. Compatibilità con CIMC:

Andare a <u>UCS Hardware and Software Compatibility Tool</u> per verificare le versioni CIMC supportate per la versione ESXi in uso:

- Tipo di server: server Cisco standalone serie C
- Modello server: fare riferimento alla tabella e selezionare il modello UCS corretto in base al modello BE.

| Modello BE      | Modello UCS   |
|-----------------|---------------|
| BE6M-M4-(K9/XU) | UCS-C220-M4S  |
| BE6H-M4-(K9/XU) | UCS-C220-M4S  |
| BE6M-M5-(K9/XU) | UCS-C220-M5SX |
| BE6H-M5-(K9/XU) | UCS-C220-M5SX |
| BE6K-M6-(K9/XU) | UCS-C220-M6S  |
| BE7M-M4-(K9/XU) | UCS-C240-M4S2 |

| BE7H-M4-(K9/XU) | UCS-C240-M4SX |
|-----------------|---------------|
| BE7M-M5-(K9/XU) | UCS-C240-M5SX |
| BE7H-M5-(K9/XU) | UCS-C240-M5SX |
| BE7M-M6-(K9/XU) | UCS-C240-M6SX |
| BE7H-M6-(K9/XU) | UCS-C240-M6SX |

- Versione processore: selezionare la versione più recente
- Sistema operativo: VMware
- Versione del sistema operativo: la versione di destinazione ESXi.

| Search By                                |                                              |                              |
|------------------------------------------|----------------------------------------------|------------------------------|
| <ul> <li>Servers</li> </ul>              | O Operating Systems                          | O Products                   |
| X-Series, B-Series, C-Series, HX-Series, | VMware, Microsoft, RedHat,                   | Adapters, Storage, Software, |
| Search Options                           |                                              | Reset All                    |
| Server Type                              | C-Series                                     | ~                            |
| Server Model                             | Cisco UCS C220 M5SX                          | ~                            |
| Processor Version                        | 2nd Gen Intel Xeon Processor Scalable Family | ~                            |
| Operating System                         | VMware                                       | ~                            |
| Operating System Version                 | ESXi 7.0 U3                                  | ~                            |

Esempio di strumento Compatibilità

Se la versione CIMC corrente è elencata come compatibile, non è necessario aggiornare il CIMC. In caso contrario, aggiornare il CIMC con il collegamento Firmware Bundle specificato nella colonna Dettagli e fare riferimento alle guide all'installazione e all'aggiornamento nella colonna Documenti.

#### Search Results

| Select All Clear All                                       |   |                                                 |                               |                                                                      |
|------------------------------------------------------------|---|-------------------------------------------------|-------------------------------|----------------------------------------------------------------------|
| Product Category                                           |   | Component V                                     | Details                       | Documents                                                            |
| Adapters     SSD                                           | × | + 4.3(2) last published 2023-09-12 (change log) | Firmware Bundle<br>Driver ISO | View Notes<br>Release Notes<br>Install & Upgrade                     |
| UCS Server Firmware<br>4.3(2)<br>4.2(3)                    |   | + 4.2(3) last published 2023-08-02 (change log) | Firmware Bundle<br>Driver ISO | Guides<br>View Notes<br>Release Notes<br>Install & Upgrade<br>Guides |
| <ul> <li>4.2(2)</li> <li>4.1(3)</li> <li>4.1(2)</li> </ul> |   | + 4.2(2) last published 2023-06-13 (change log) | Firmware Bundle<br>Driver ISO | View Notes<br>Release Notes<br>Install & Upgrade<br>Guides           |
| ✓ 4.1(2)                                                   |   |                                                 | Firmware Bundle<br>Driver ISO | View Notes<br>Release Notes<br>Install & Upgrade<br>Guides           |
|                                                            |   | + 4.1(2) last published 2022-11-23 (change log) | Firmware Bundle<br>Driver ISO | View Notes<br>Release Notes<br>Install & Upgrade<br>Guides           |

Risultati dello strumento compatibilità

#### Convalida dell'unità virtuale avviata da ESXi

Accedere al portale CIMC, selezionare Storage > Cisco Raid Controller > Virtual Drive Info e identificare il nome dell'unità virtuale che ha Boot Drive come true.

| Drives) (MRA              | DT)   | / Vir   | tual Drive Info    | *                       |           |             |                    |            |            |                        |
|---------------------------|-------|---------|--------------------|-------------------------|-----------|-------------|--------------------|------------|------------|------------------------|
| Controller Info           | Phy   | sical [ | Drive Info Virtua  | I Drive Info Battery Ba | ckup Unit | Storage Log |                    |            |            |                        |
| Virtual Drives     VD-238 |       | Virtu   | al Drives          | itialization Cat on Day | Datus Dat |             | Edit Vistual Dalue | Ulda Dalua | Se         | lected 0 / Total 2 🖧 👻 |
| VD-239                    |       |         | Virtual Drive Numb | er Name                 |           | Status      | Health             | Size       | RAID Level | Boot Drive             |
|                           |       |         | 238                | 1                       |           | Optimal     | Good               | 2856250 MB | RAID 5     | false                  |
|                           |       |         | 239                | 0                       |           | Optimal     | Good               | 2856250 MB | RAID 5     | true                   |
|                           | 8 8 8 |         |                    |                         |           |             |                    |            |            |                        |

unità virtuale di avvio CIMC

#### Scarica il file ISO dal portale VMware

Per ottenere il file ISO corretto per l'aggiornamento, selezionare VMWare Portal > Select Version > Custom ISO > find Cisco Custom Image for ESXi > fare clic su Go To Downloads.

| <b>vm</b> wa | are' CUSTOMER CONNECT Products                          | and Accounts Knowledge                                           | Communities                                                   | Support S                            | Success Lear                           | ning                                      | Q                                                                                                    | ۲                                              | Register | Logi |
|--------------|---------------------------------------------------------|------------------------------------------------------------------|---------------------------------------------------------------|--------------------------------------|----------------------------------------|-------------------------------------------|----------------------------------------------------------------------------------------------------|------------------------------------------------|----------|------|
| Hor          | me / VMware vSphere                                     |                                                                  |                                                               |                                      |                                        |                                           |                                                                                                    |                                                |          | 0    |
| Sel          | Customers who has the product down Center.              | ave purchased VMware vSphere<br>load tab below. Looking to upgra | 7.0 can download th<br>ade from vSphere 6.7<br><b>NSE KEV</b> | eir relevant inst<br>? Visit the VMw | allation package I<br>vare vSphere Upg | from Vie<br>grade Pro<br>Do<br>VSJ<br>Suj | oduct Resource<br>w My Downloa<br>oduct Informati-<br>cumentation<br>phere Commun<br>pport Resource<br>Download Fre | es<br>Id Histor<br>on<br>ity<br>es<br>te Trial | У        |      |
| Proc         | duct Downloads Drivers & Tools Open S                   | ource Custom ISOs OEM                                            | 1 Addons                                                      |                                      |                                        |                                           |                                                                                                    |                                                |          |      |
| ~            | OEM Customized Installer CDs                            | Release Date                                                     |                                                               |                                      |                                        |                                           |                                                                                                    |                                                |          |      |
|              | HITACHI Vantara Custom Image for ESXi 7.0<br>Install CD | ) U3 2023-08-03                                                  |                                                               |                                      |                                        | GO TO DOWN                                | OADS                                                                                                    |                                                |          |      |
|              | HPE Custom Image for ESXi 7.0 U3 Install C              | D 2023-08-01                                                     |                                                               |                                      |                                        | GO TO DOWNL                               | OADS                                                                                                    |                                                |          |      |
|              | LENOVO Custom Image for ESXi 7.0 U3 Inst                | tall CD 2023-08-01                                               |                                                               |                                      |                                        | GO TO DOWNL                               | OADS                                                                                                    |                                                |          |      |
|              | Dell Custom Image for ESXi 7.0 U3 Install CI            | 2023-06-27                                                       |                                                               |                                      |                                        | GO TO DOWNL                               | OADS                                                                                                    |                                                |          |      |
|              | NEC Custom Image for ESXi 7.0 U3 Install C              | D 2023-06-27                                                     |                                                               |                                      |                                        | GO TO DOWNL                               | OADS                                                                                                    |                                                |          |      |
|              | FUJITSU Custom Image for ESXi 7.0 U3 Inst               | all CD 2023-06-27                                                |                                                               |                                      |                                        | GO TO DOWNL                               | OADS                                                                                                    |                                                |          |      |
|              | CISCO Custom Image for ESXi 7.0 U3 Install              | CD 2023-05-02                                                    |                                                               |                                      |                                        | GO TO DOWNL                               | OADS                                                                                                    |                                                |          |      |
|              | HITACHI Custom Image for ESXi 7.0 U3 Insta              | all CD 2023-03-30                                                |                                                               |                                      |                                        | GO TO DOWNL                               | OADS                                                                                                    |                                                |          |      |

Pagina di download dell'ISO del portale VMware

Selezionare l'ultima versione di ESXi e fare clic su Download Now (Scarica ora) per il tipo di file: ISO

# Cisco Custom image for ESXi 7.0U3I

| Cisco Custom Image for ESXi 7.0 U3 Install CD<br>File size: 390.88 MB<br>File type: iso | DOWNLOAD NOW |
|-----------------------------------------------------------------------------------------|--------------|
| Read More                                                                               |              |
| Cisco Custom Image for ESXi 7.0 U3 Offline Bundle                                       |              |
| File size: 371.15 MB<br>File type: zip                                                  | DOWNLOAD NOW |

Selezione download ISO ESXi

## Attività di aggiornamento

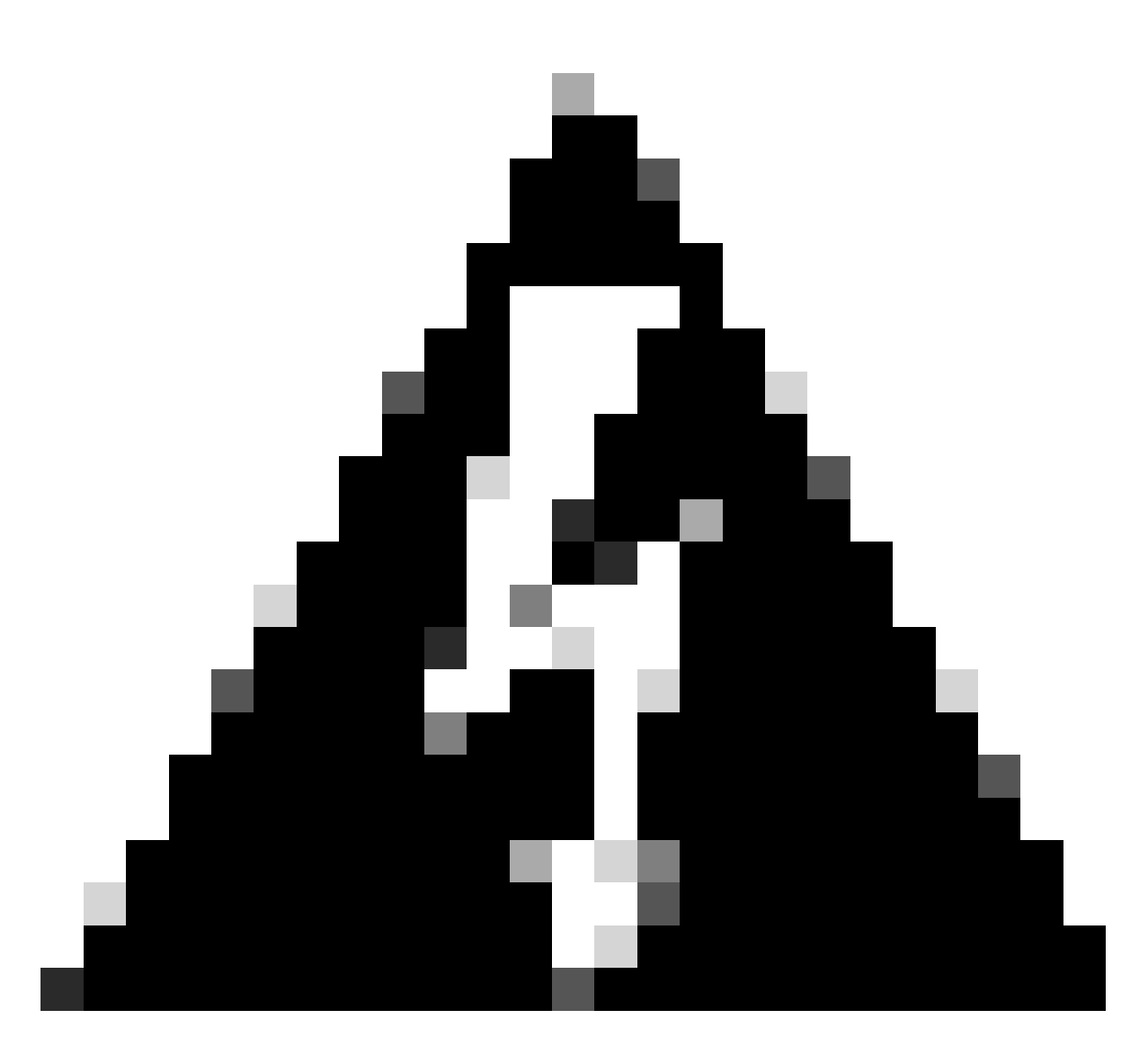

Avviso: è necessario spegnere le macchine virtuali normalmente. Per gli accessori UC, il processo corretto è eseguire il login tramite SSH e digitare utils system shutdown command.

- 1. Impostare ESXi in modalità di manutenzione. Selezionare l'interfaccia GUI ESXi > fare clic con il pulsante destro del mouse su Host > Modalità manutenzione > Accedi alla modalità manutenzione.
- 2. Aprire l'interfaccia CIMC e fare clic su Avvia vKVM dalla barra degli strumenti.

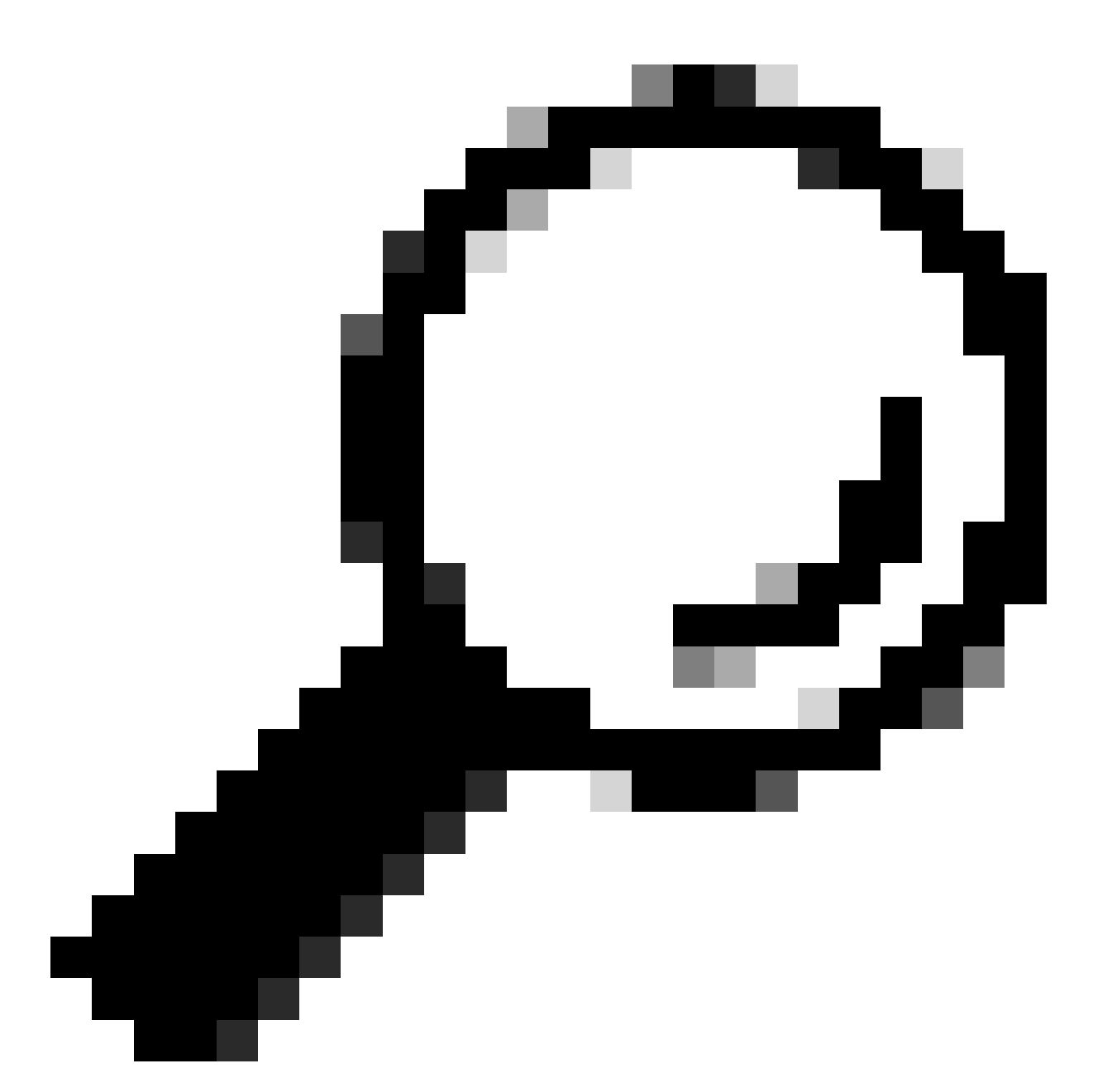

Suggerimento: il browser deve consentire l'apertura di finestre popup, in quanto la console vKVM viene aperta in una finestra diversa.

| A / Chassis / Sum | mary 🚖                            | Refresh                | Host Power Launch vKVM Ping CIMC Reboot Locator LED 0 |
|-------------------|-----------------------------------|------------------------|-------------------------------------------------------|
| Server Proper     | ties                              | Cisco Integrated M     | Management Controller (Cisco IMC) Information         |
| Product Name:     | BE6H-M5-K9                        | Hostname:              | C220-WZP23120GQ9                                      |
| Serial Number:    | WZP23120GQ9                       | IP Address:            |                                                       |
| PID:              | BE6H-M5-K9                        | MAC Address:           | D4:78:9B:00:48:08                                     |
| UUID:             | A1409677-DB22-41AC-A003-DB2E97B69 | 9786 Firmware Version: | 4.2(3g)                                               |
| BIOS Version:     | C220M5.4.2.3c.0.0129230853        | Current Time (UTC):    | Fri Sep 8 20:09:58 2023                               |
| Description:      |                                   | Local Time:            | Fri Sep 8 15:09:58 2023 CDT -0500 (NTP)               |
| Asset Tag:        | Unknown                           | Timezone:              | America/Mexico_City Select Timezone                   |

3. Nella console vKVM fare clic su Supporto virtuale. Se non è attivata, fare clic su Attiva

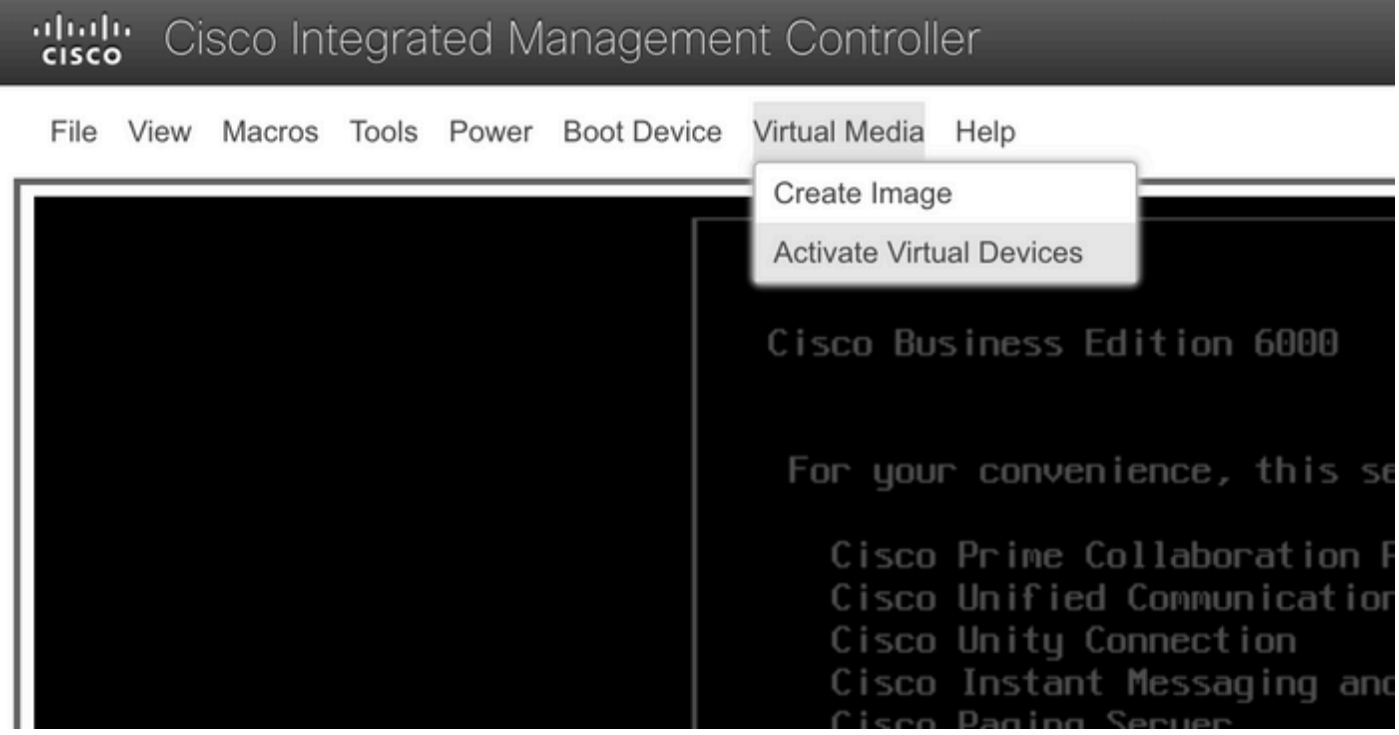

Attiva il menu dei dispositivi virtuali

#### 3. Quindi fare clic su Map CD/DVD (Mappa CD/DVD).

| ) | cisco | <b>;</b> Ci | sco Int | tegra | ted M | anageme     | nt Control    | ler             |   |
|---|-------|-------------|---------|-------|-------|-------------|---------------|-----------------|---|
|   | File  | View        | Macros  | Tools | Power | Boot Device | Virtual Media | Help            |   |
| Γ |       |             |         |       |       |             | Create Imag   | e               |   |
| L |       |             |         |       |       |             | Deactivate V  | /irtual Devices |   |
| L |       |             |         |       |       |             | Map CD/DV     | D               |   |
| L |       |             |         |       |       |             | Map Remov     | able Disk       | ľ |
| L |       |             |         |       |       |             | Map Floppy    | Disk            |   |
| L |       |             |         |       |       |             | For you       | r conventenc    | e |
|   |       |             |         |       |       |             | Cisco         | Prime Colla     | b |

Mapping menu CD/DVD

5. Selezionare il file ISO da caricare, quindi fare clic su Map Drive (Connetti unità).

| Virtual Media - CD/DVD                                   | ×  |
|----------------------------------------------------------|----|
| Image File : VMware-ESXi-7.0.3i-20842708-Custom-C Browse |    |
| Read Only                                                |    |
| Map Drive Cance                                          | el |

Finestra Mapping file immagine

6. Passare al menu dell'unità virtuale e verificare che il file di immagine sia mappato.

| cisc | cisco Cisco Integrated Management Controller |        |       |       |             |                                                                       |  |  |  |  |
|------|----------------------------------------------|--------|-------|-------|-------------|-----------------------------------------------------------------------|--|--|--|--|
| File | View                                         | Macros | Tools | Power | Boot Device | Virtual Media Help                                                    |  |  |  |  |
|      |                                              |        |       |       |             | Create Image                                                          |  |  |  |  |
|      |                                              |        |       |       |             | Deactivate Virtual Devices                                            |  |  |  |  |
|      |                                              |        |       |       |             | VMware-ESXi-7.0.3i-20842708-Custom-Cisco-4.2.2-a.iso Mapped to CD/DVD |  |  |  |  |
|      |                                              |        |       |       |             | Map Removable Disk                                                    |  |  |  |  |
|      |                                              |        |       |       |             | Map Floppy Disk                                                       |  |  |  |  |

Convalida menu unità virtuale

7. Per riavviare il server, selezionare Alimentazione > Ripristina sistema (avvio a caldo).

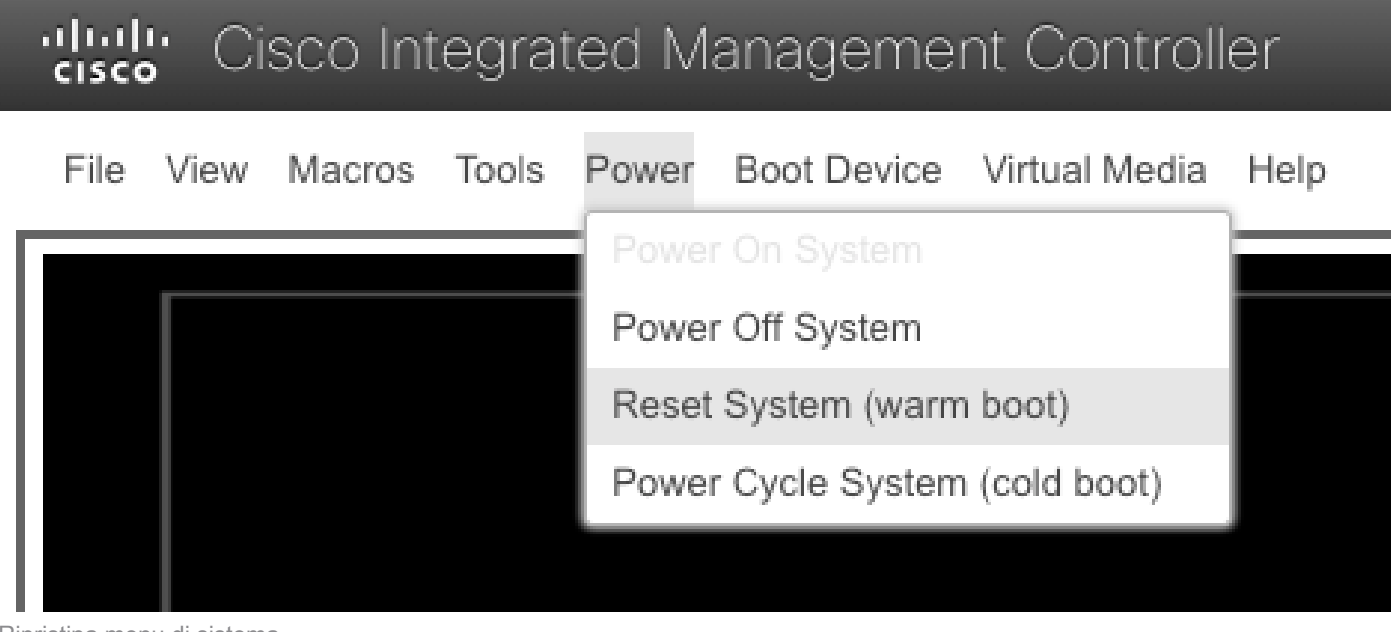

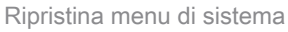

8. Il server avvia l'avvio.

File View Macros Tools Power Boot Device Virtual Media Help

cisco Integrated Management

Cisco Systems, Inc. Configuring and testing memory.. Configuring platform hardware...

Cisco IMC IPu4 : 10.88.246.236 MAC ADDR : EC:BD:1D:69:CF:CO

9. Una volta visualizzato il logo Cisco, digitare F6 per selezionare il menu di avvio, viene visualizzato il messaggio Entering Boot Selection Menu (Accesso al menu di selezione di avvio).

Finestra di avvio del server

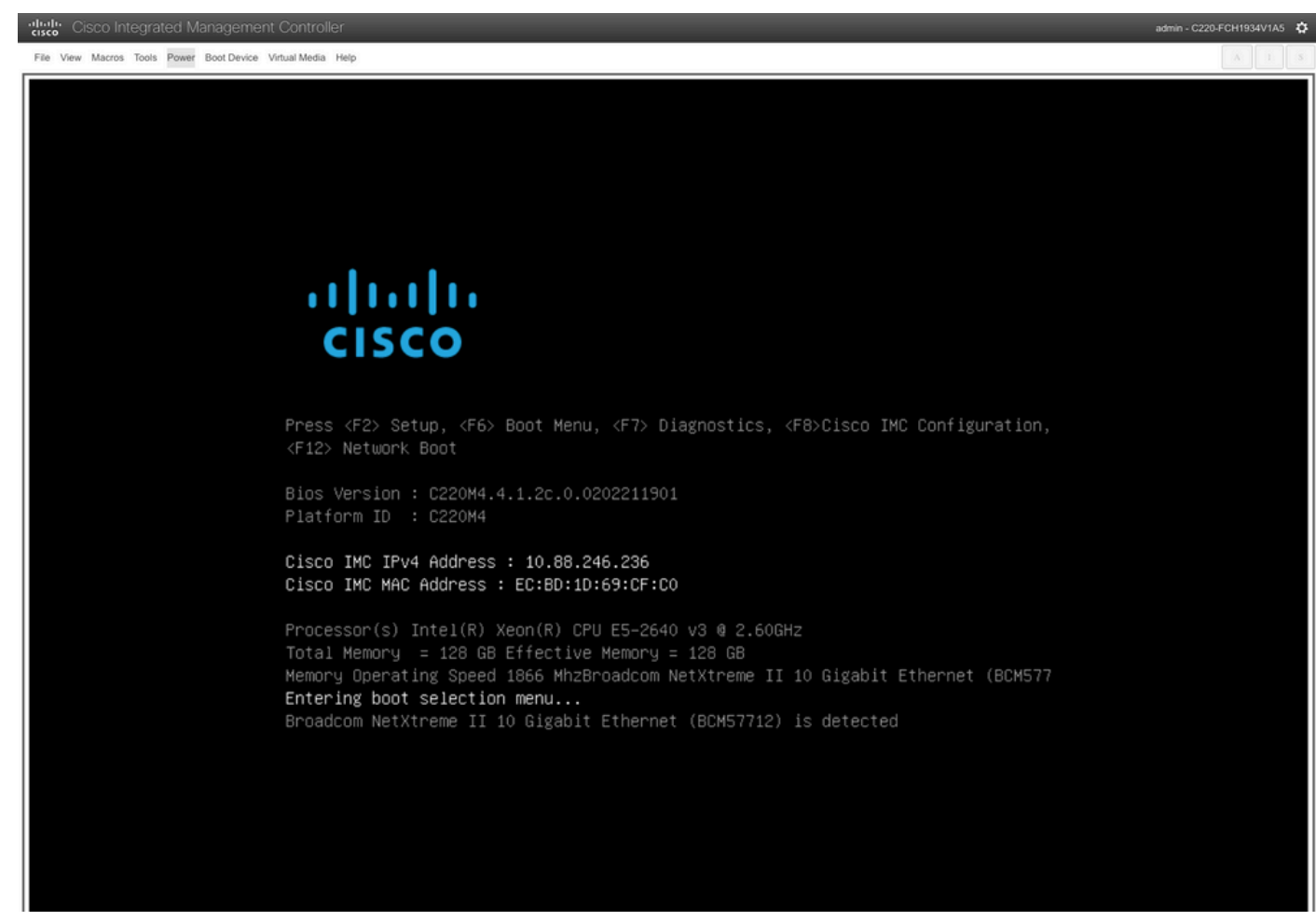

Finestra di selezione del menu di avvio del server

10. Viene visualizzato il menu di avvio. Selezionare l'opzione Cisco vKVM-Mapped vDVD.

# Please select boot device:

(Bus 05 Dev 00)PCI RAID Adapter Cisco vKVM-Mapped vHDD1.22 Cisco vKVM-Mapped vFDD1.22 Cisco CIMC-Mapped vHDD1.22 Cisco vKVM-Mapped vDVD1.22 Cisco CIMC-Mapped vDVD1.22 BRCM MBA Slot 0600 v7.4.13 BRCM MBA Slot 0601 v7.4.13 IBA GE Slot 0100 v1588 IBA GE Slot 0101 v1588 UEFI: Built-in EFI Shell Enter Setup ↑ and ↓ to move selection

■ and ■ to move selection ENTER to select boot device ESC to boot using defaults

Finestra del menu di avvio

11. Selezionare ESXi Installer prima di avviare l'avvio automatico.

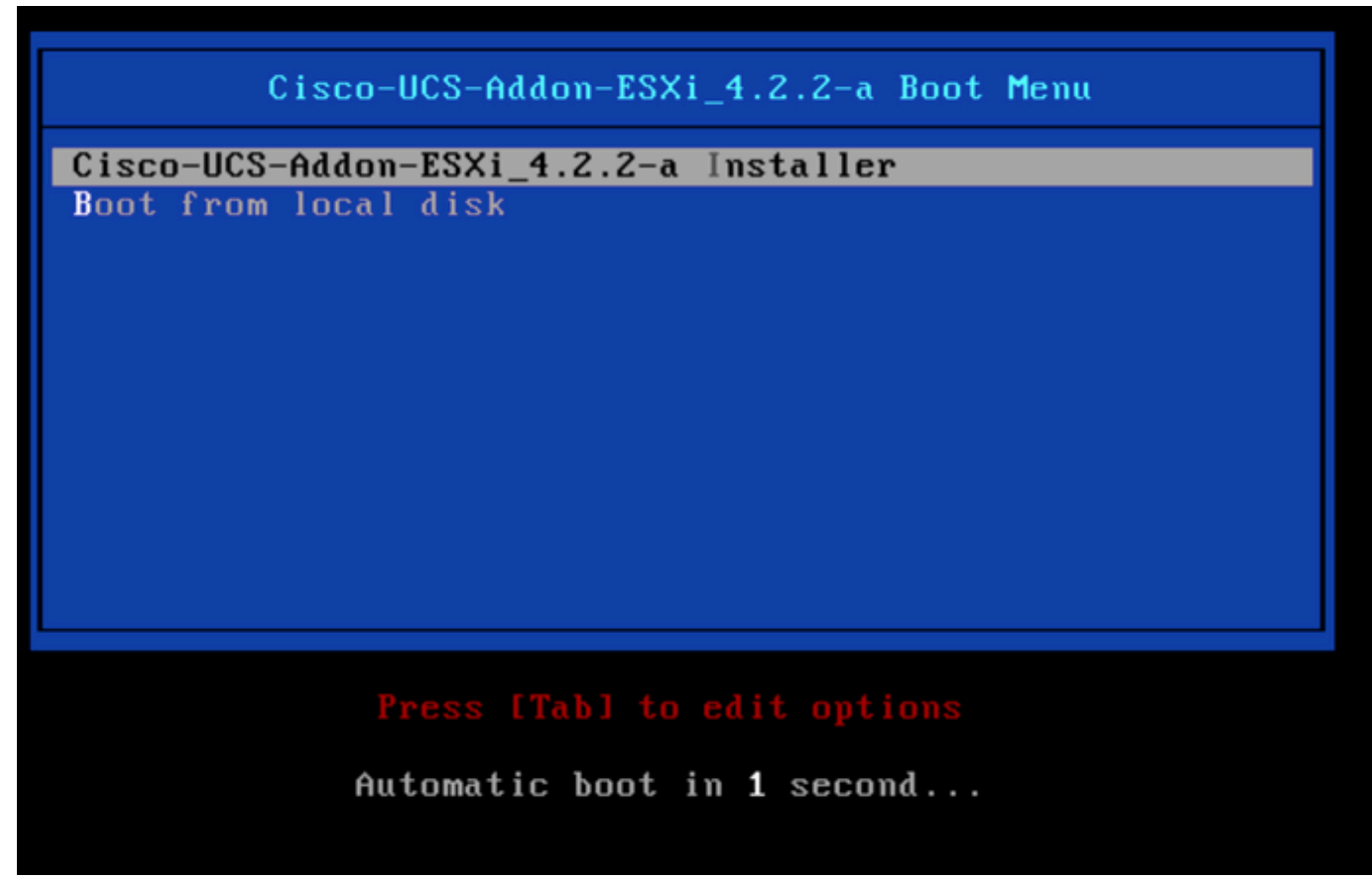

Finestra di selezione del programma di installazione ESXi

12. UCS avvia il caricamento del programma di installazione di ESXi.

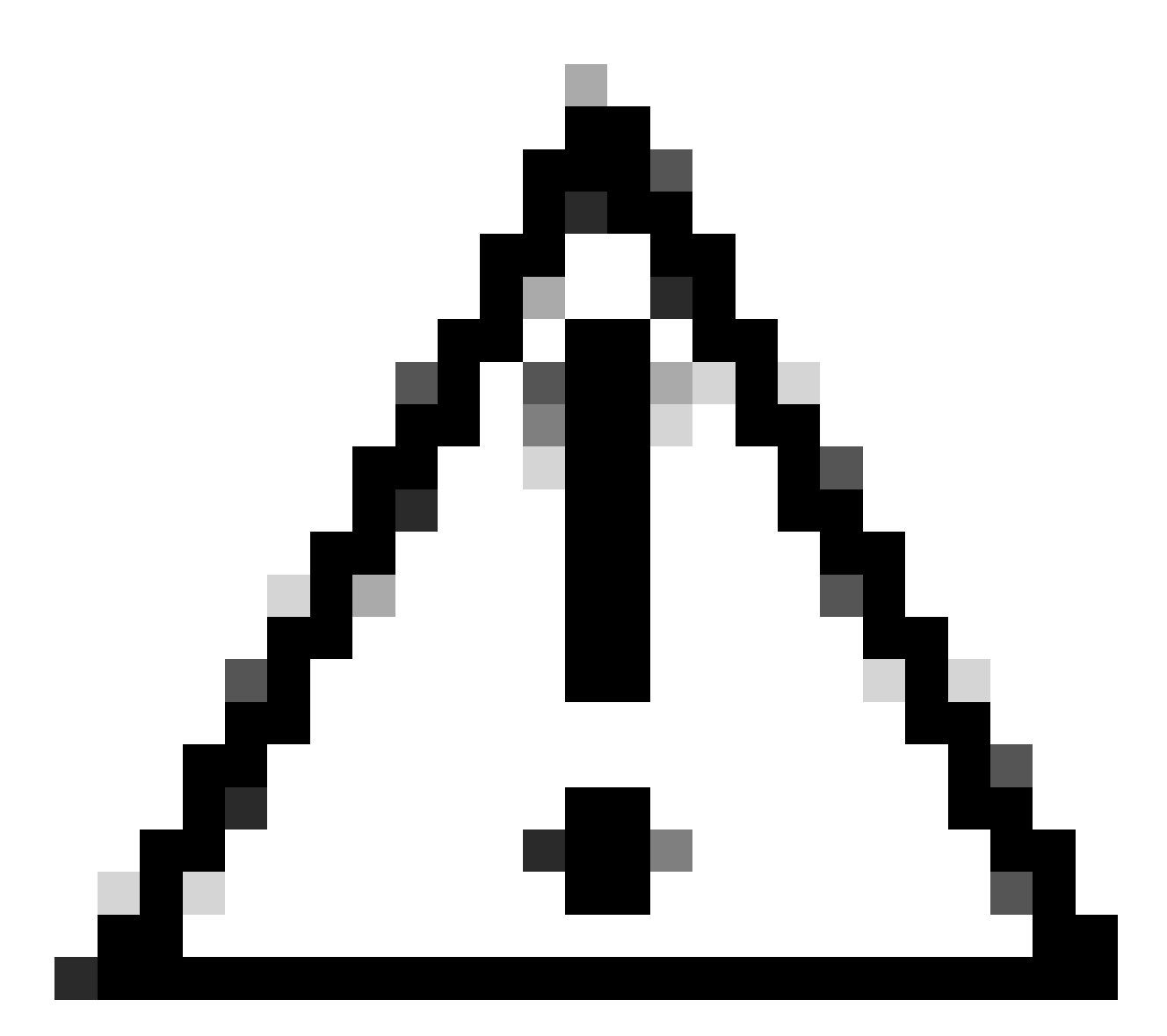

Attenzione: assicurarsi che la sessione rimanga attiva; se la connessione al browser è disconnessa, il processo di avvio da vDVD non riuscirà.

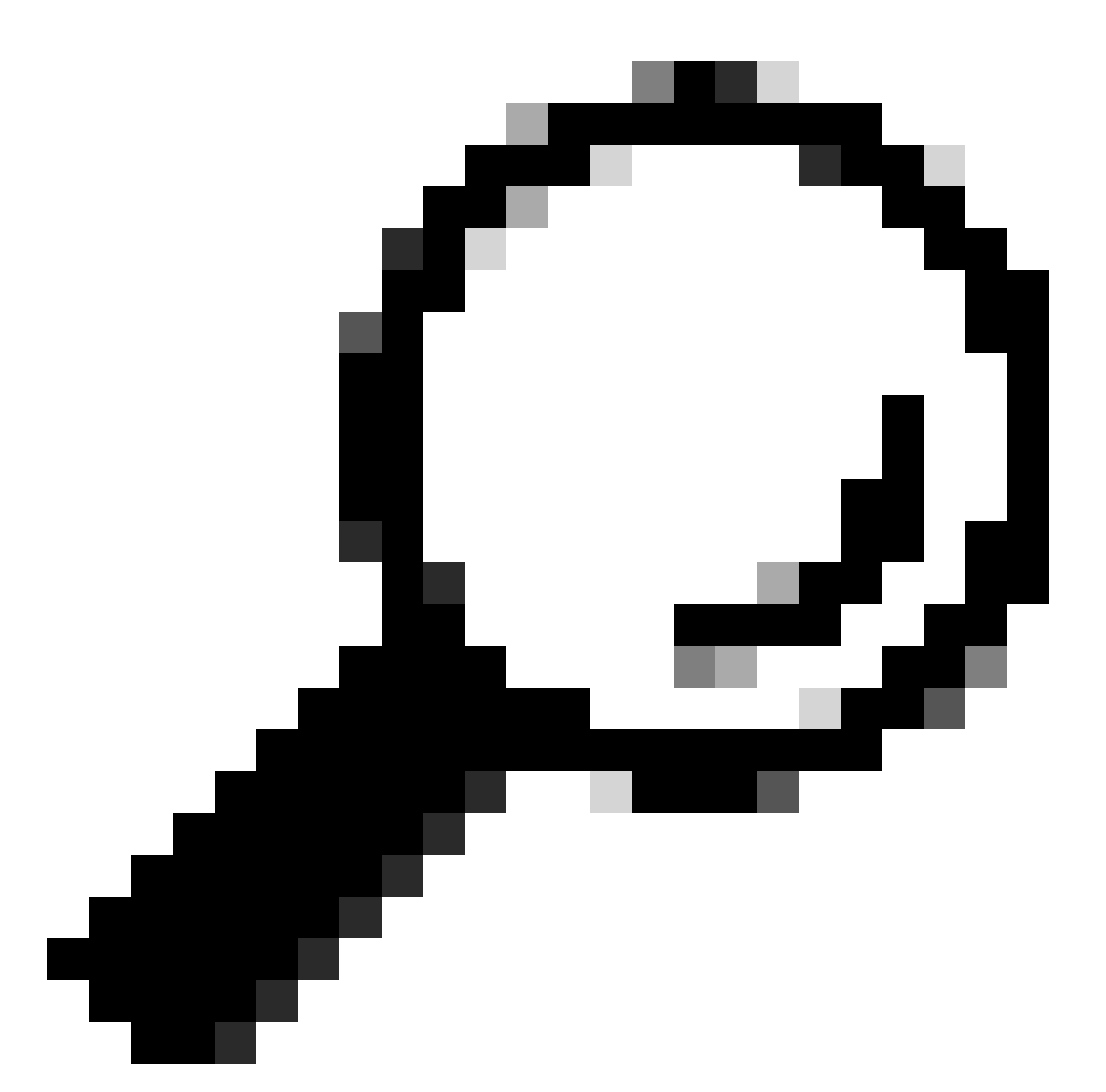

Suggerimento: eseguire l'aggiornamento da un computer locale nella stessa rete UCS per ridurre il tempo necessario per caricare il file ISO.

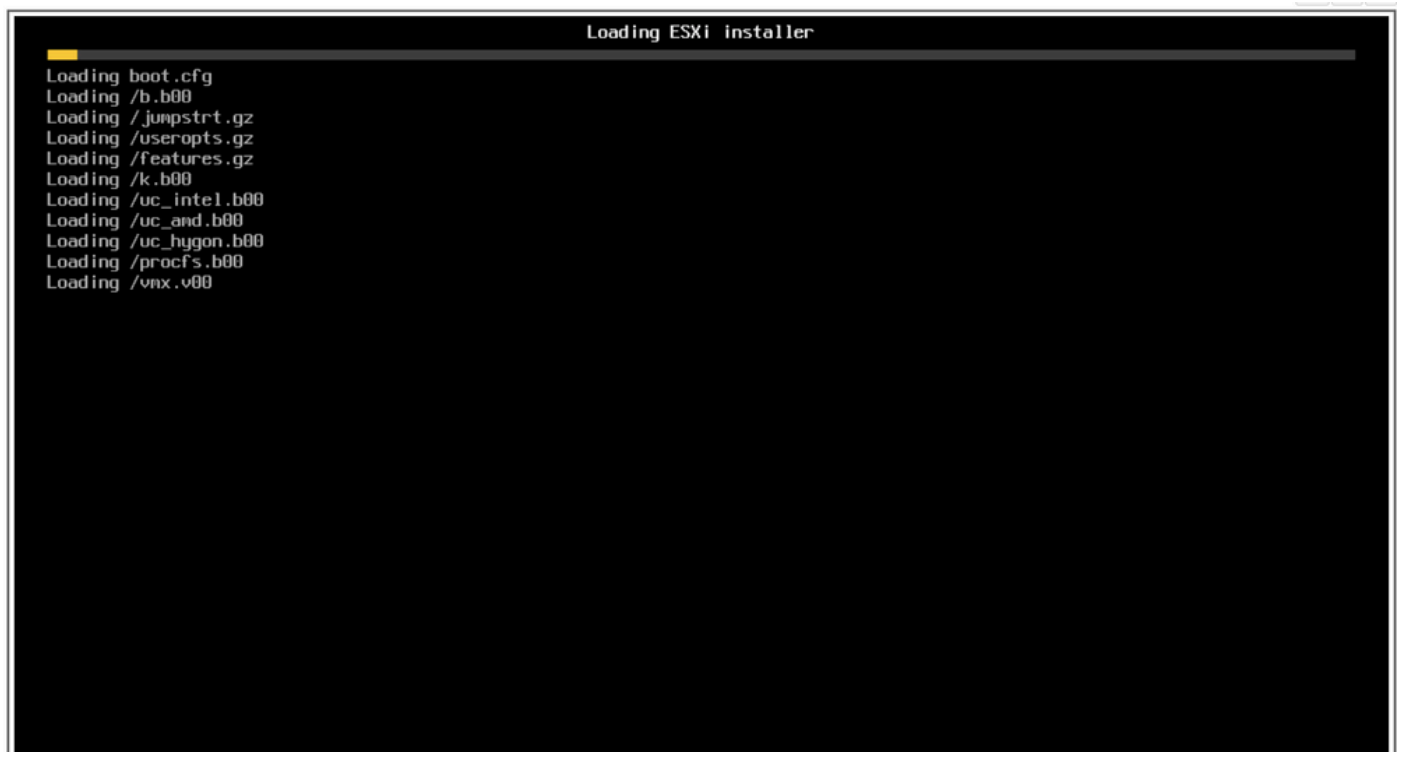

Caricamento della schermata di installazione di ESXi

13. Viene visualizzata la procedura guidata di installazione. Premere Invio per continuare.

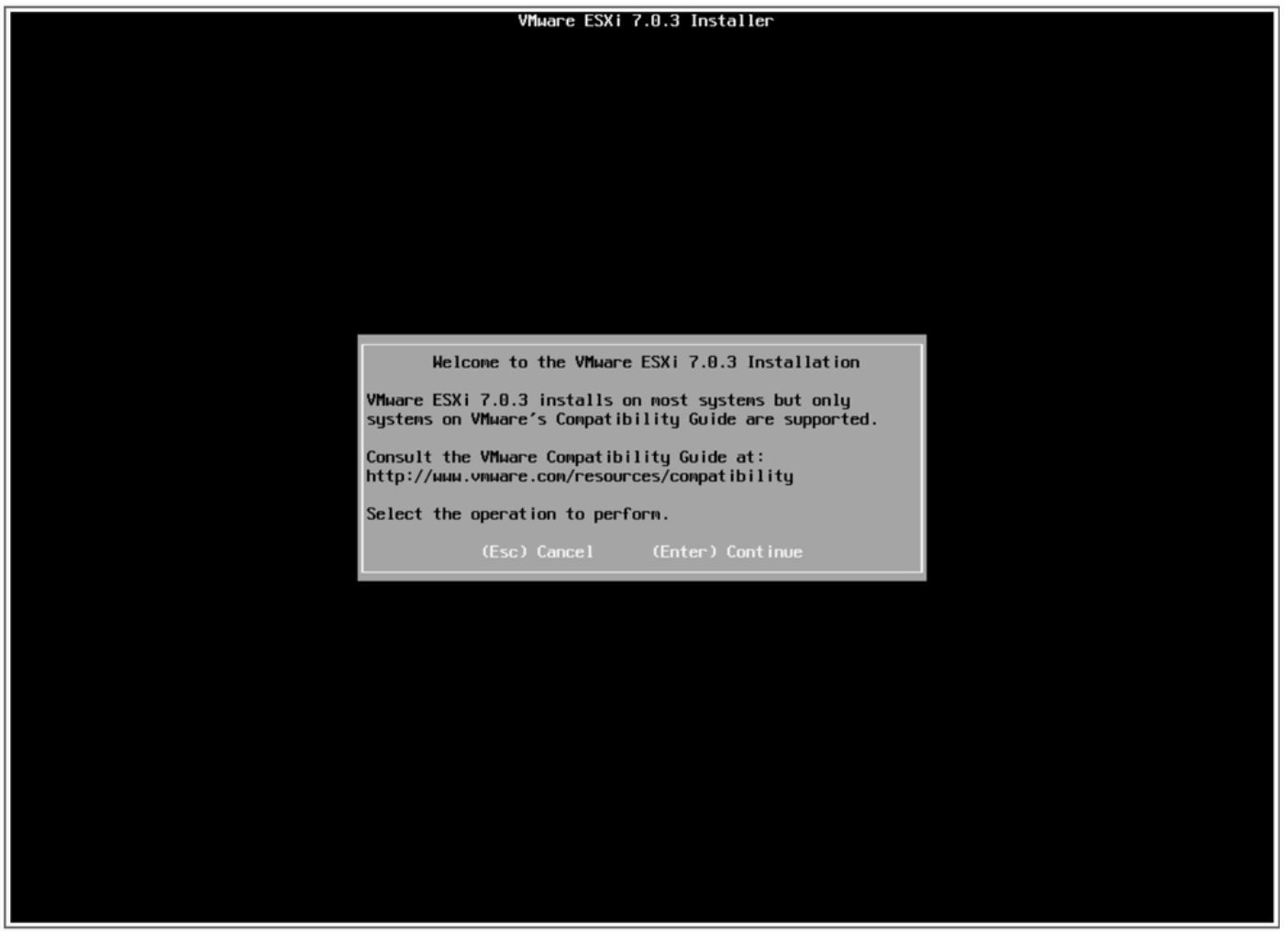

Schermata di benvenuto dell'installazione di ESXi

14. Viene visualizzato il Contratto di licenza con l'utente finale (EULA). Premere F11 per Accept and Continue.

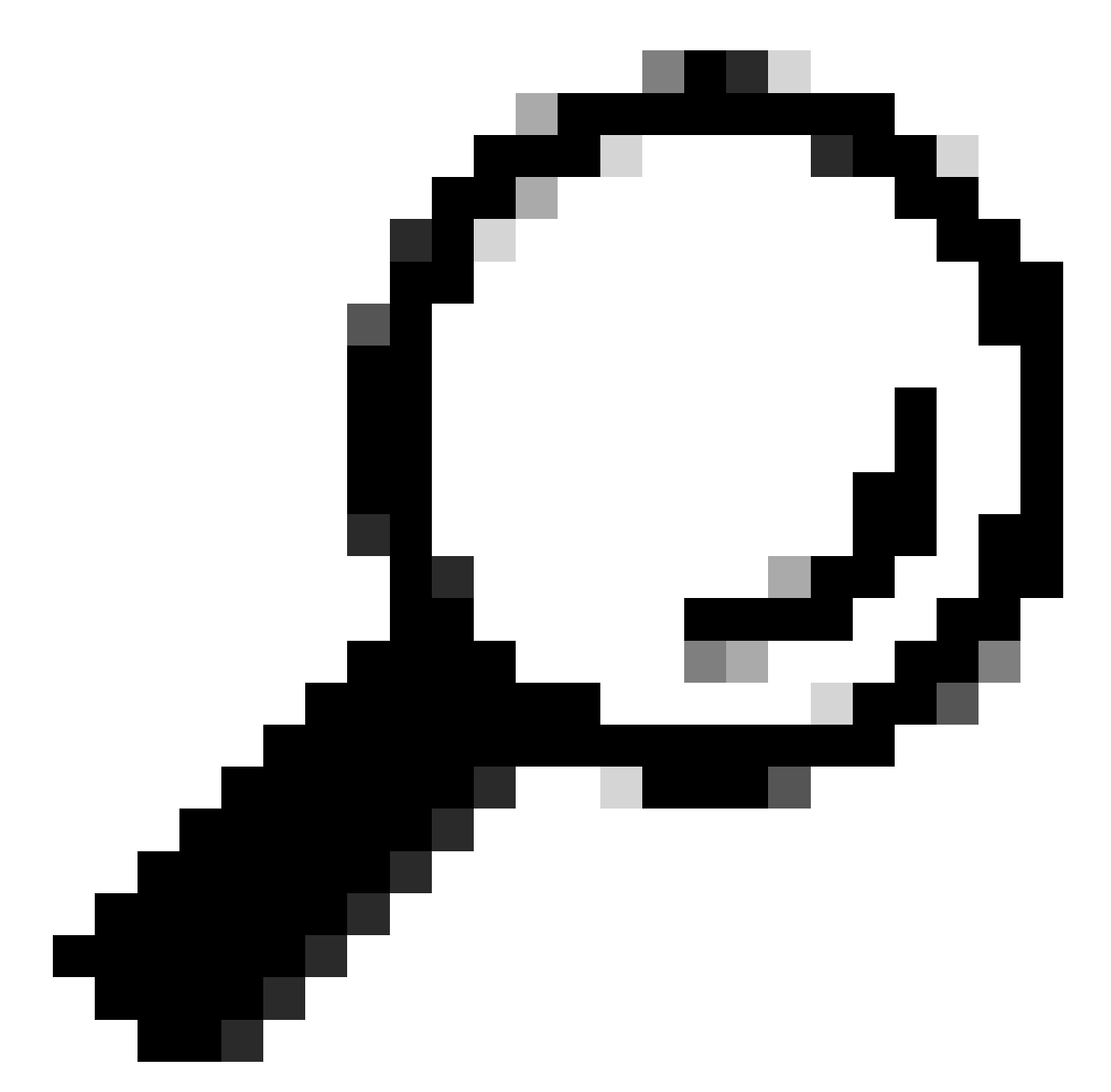

Suggerimento: se il tasto F11 non viene riconosciuto, è possibile utilizzare Macro > Tasti personalizzati, passare a Macro > Gestisci > Nuovo > Seleziona tasto F11. La nuova chiave viene visualizzata in Macro > Macro definite dall'utente.

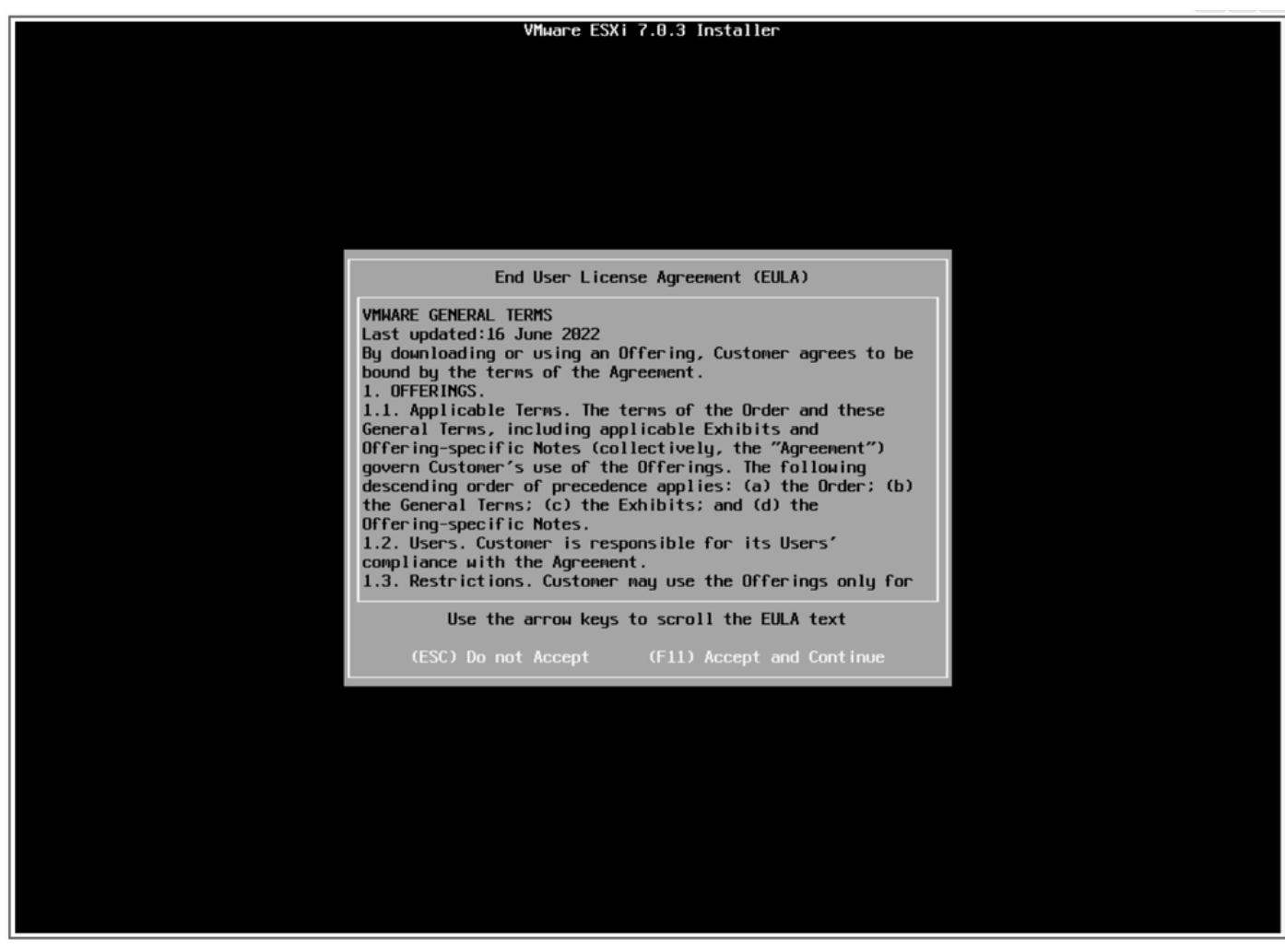

Schermata EULA

15. Il programma di installazione esegue la scansione dello storage UCS.

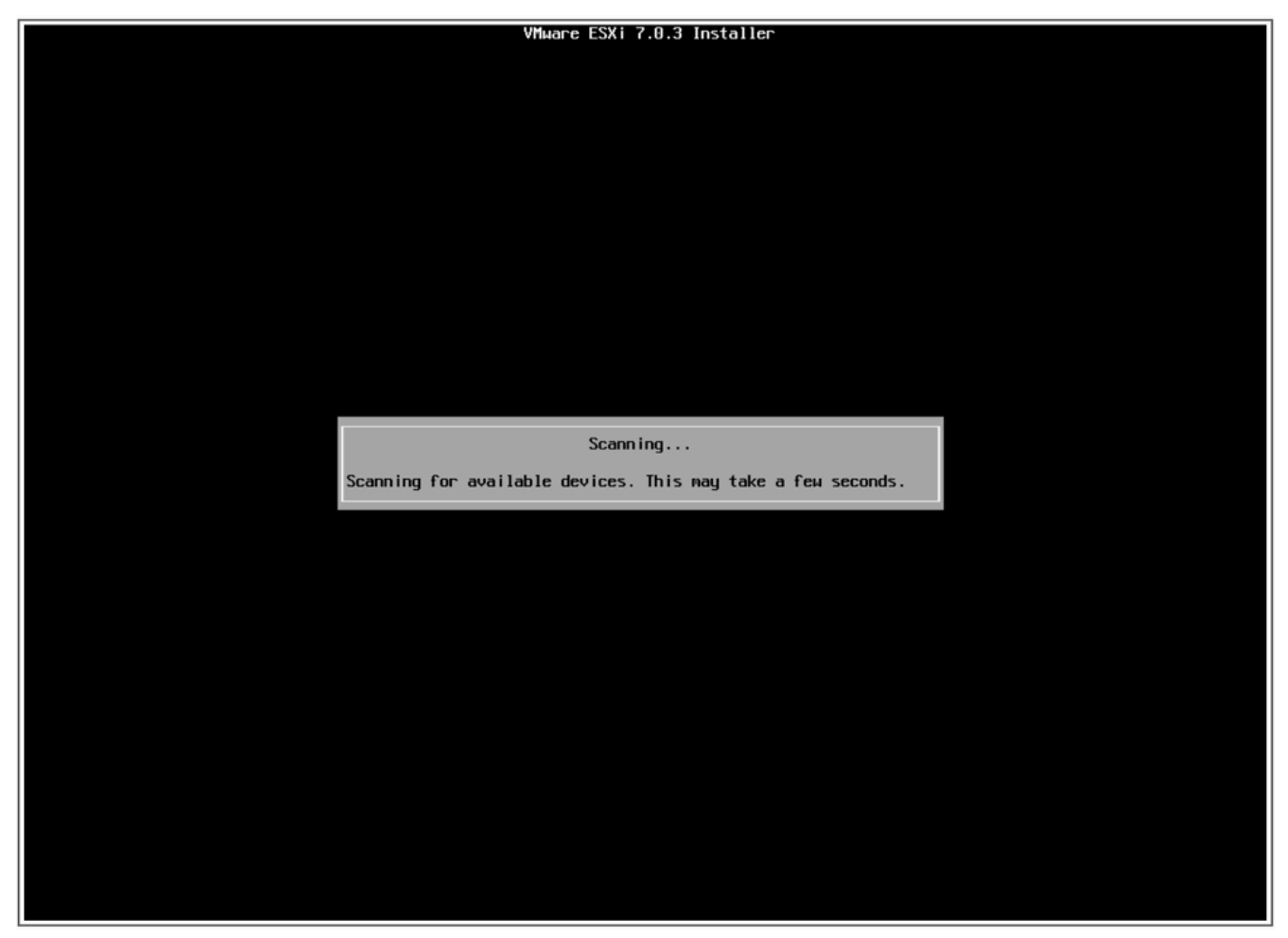

schermata di scansione del programma di installazione ESXi

16. Selezionare l'unità virtuale in cui è installato ESXi, ovvero quella identificata come Boot Virtual Drive nelle attività di pre-aggiornamento.

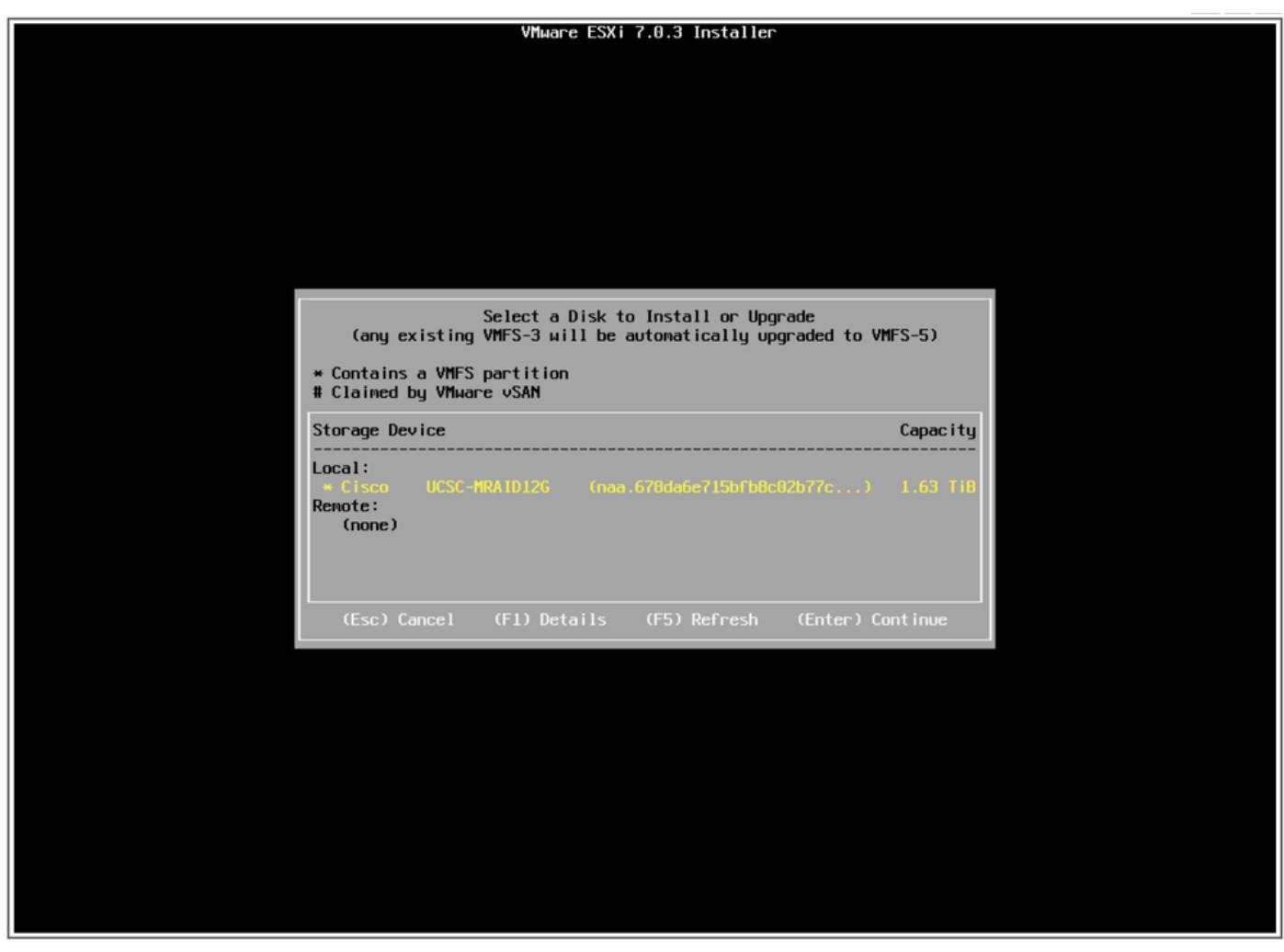

Schermata Seleziona disco

17. Selezionare Upgrade ESXi, preserve VMFS datastore.

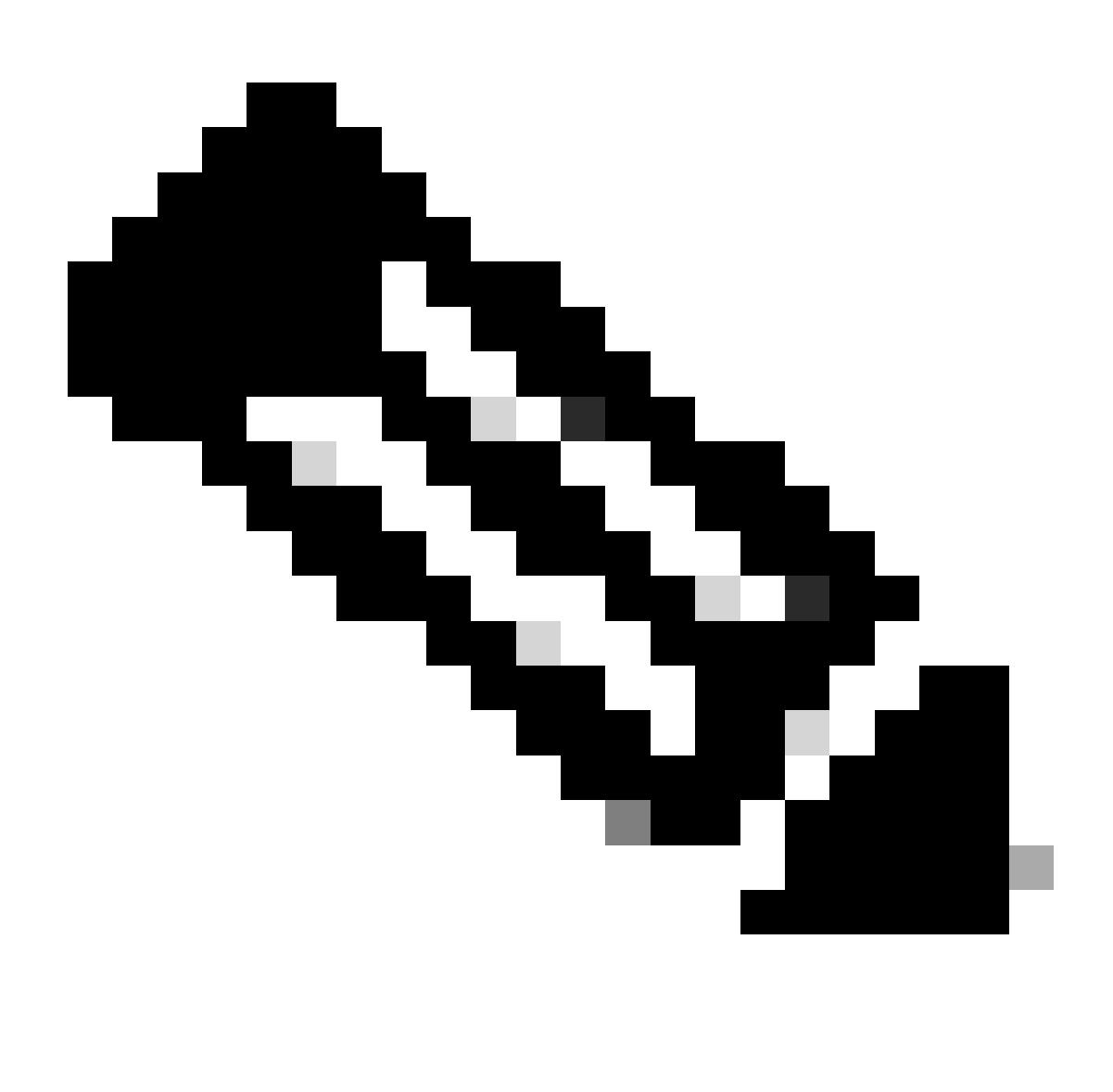

Nota: si tratta dello stesso processo per l'installazione di ESXi, nel caso in cui non venga rilevata alcuna ESXi precedente o venga selezionata l'unità virtuale errata, vengono visualizzate solo le opzioni di installazione.

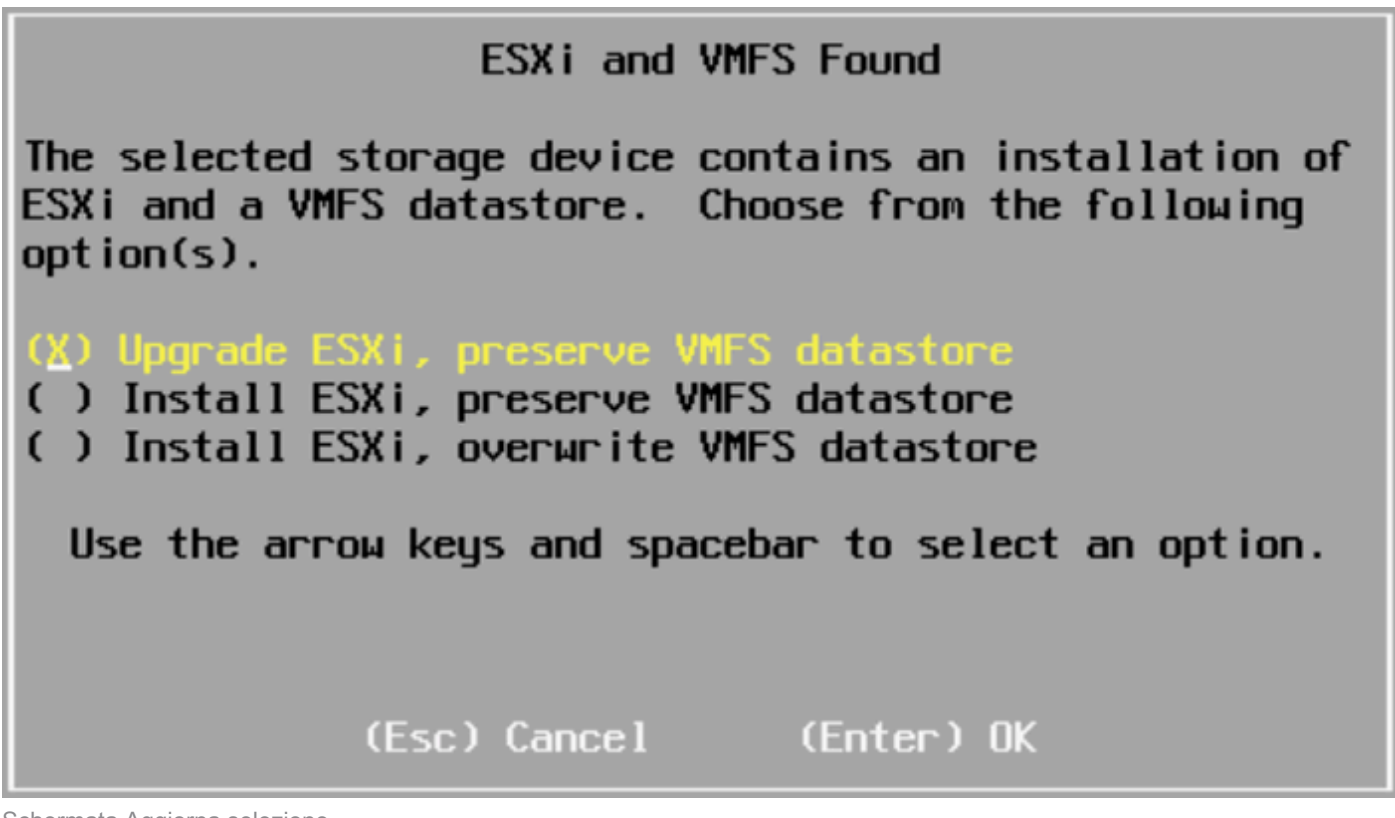

Schermata Aggiorna selezione

18. Convalidare le versioni ESXi di origine e destinazione e confermare l'aggiornamento con F11.

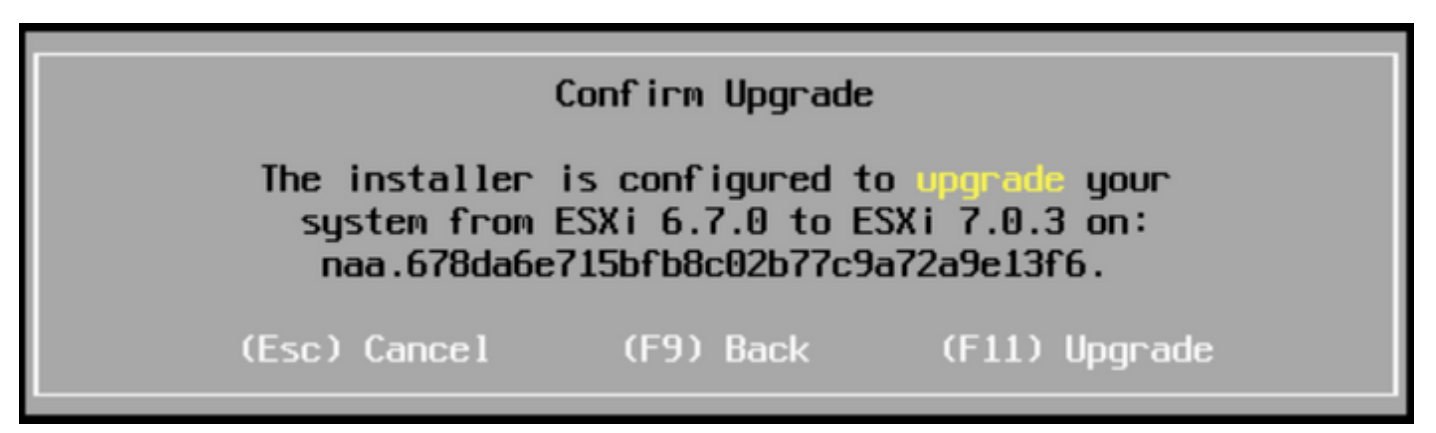

Schermata Conferma aggiornamento

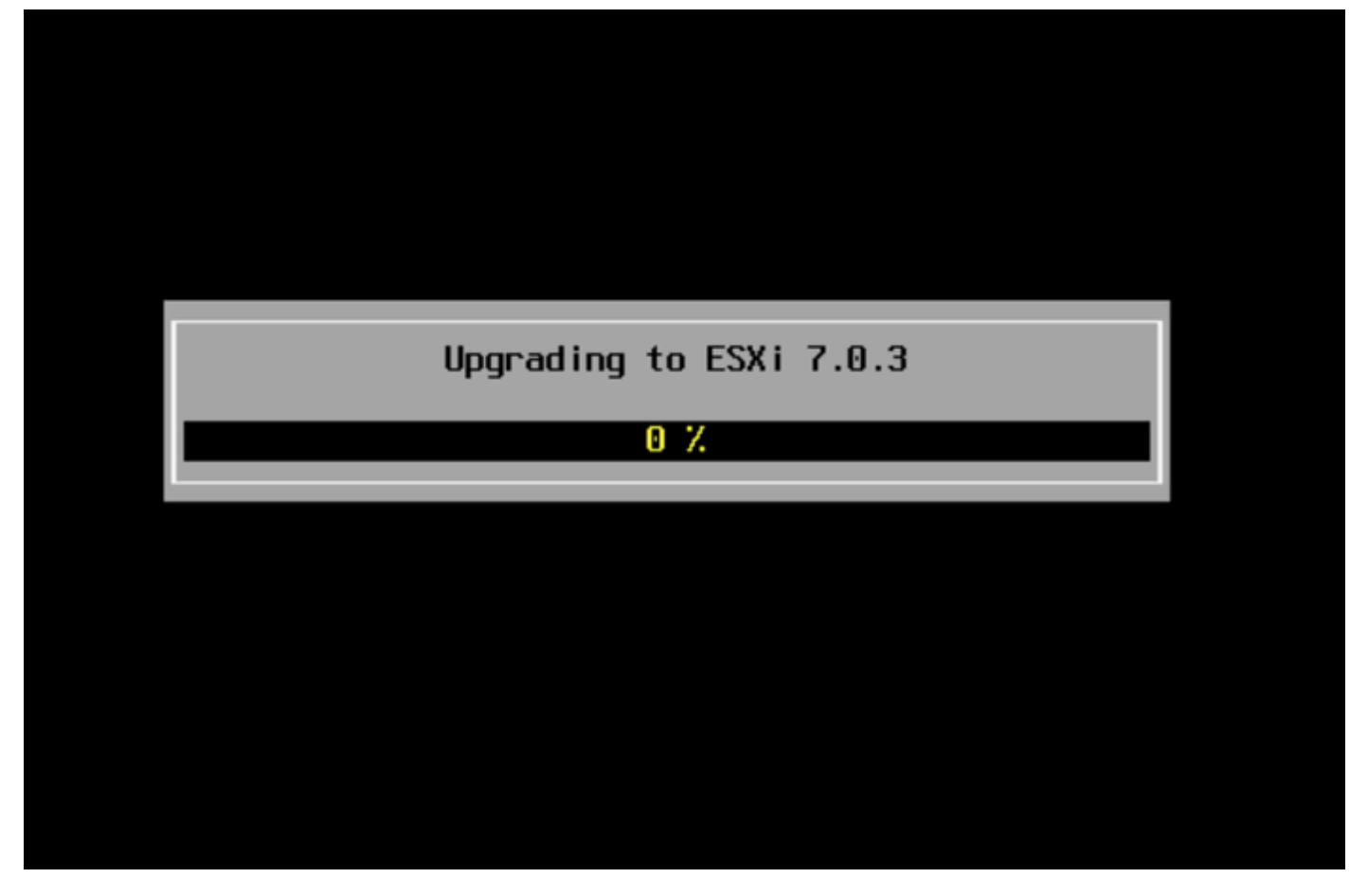

Schermata Aggiornamento in corso

19. Al termine dell'aggiornamento, rimuovere il file ISO ESXi da vDVD e premere Invio.

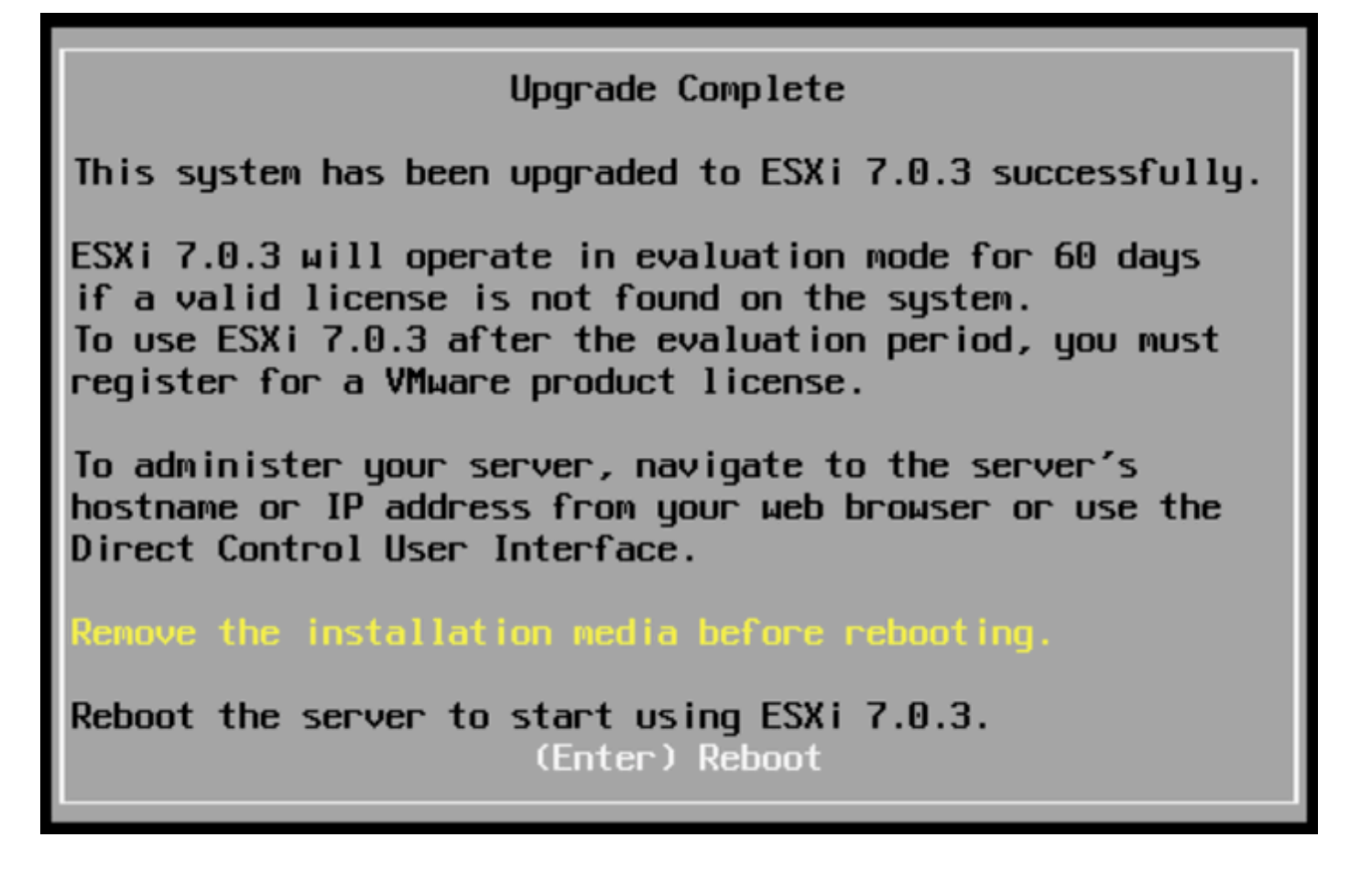

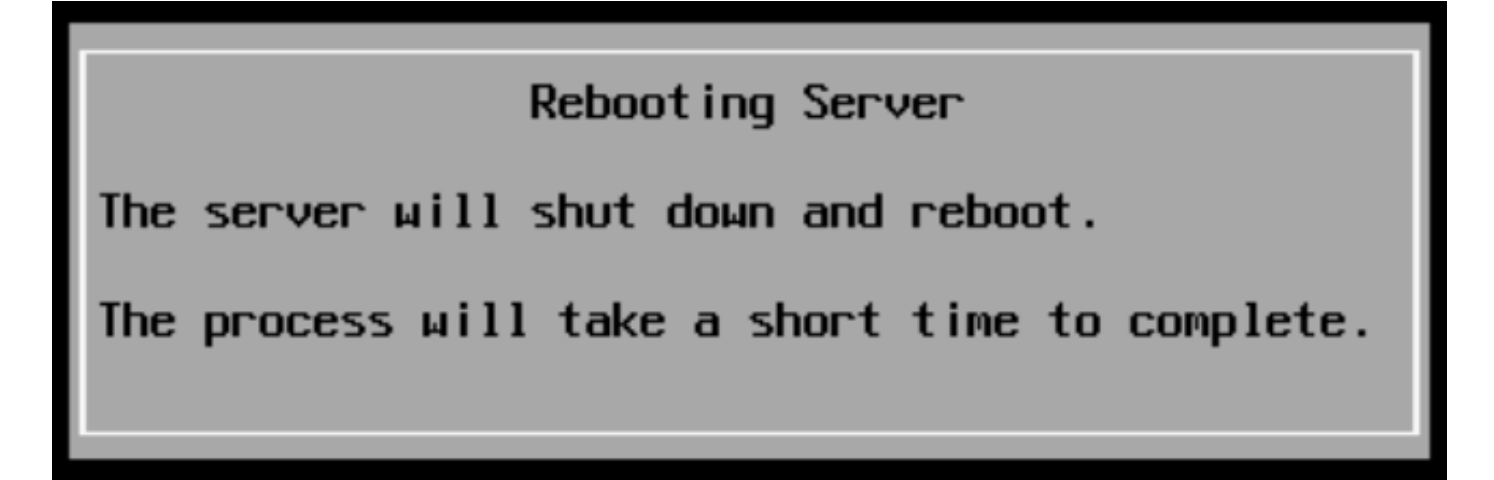

Riavvio della schermata del server

20. UCS avvia il normale processo di avvio, al termine del quale la nuova versione di ESXi viene visualizzata nell'angolo in alto a destra.

| For your convenience, this server has been built with the following virtual machines predeployed and ready to install:                                                                                                    |    |
|----------------------------------------------------------------------------------------------------|----|
| Cisco Prime Collaboration ProvisioningVersion 12.6Cisco Unified Communications ManagerVersion 12.5Cisco Unity ConnectionVersion 12.5Cisco Instant Messaging and Presence ServerVersion 12.5Cisco Paging ServerVersion 12.5Cisco Contact Center ExpressVersion 12.0Cisco Prime Collaboration DeploymentVersion 12.5 |    |
| Please refer to the Business Edition 6000 Installation Guide for further information on how to use these products:<br>ммм.cisco.com/go/be6kig                                                                                                    |    |
|                                                                                                    |    |
|                                                                                                    |    |
| *** WARNING ***                                                                                                    |    |
| This server MUST be shut down before removing power.<br>Failure to shut down gracefully may result in data loss.                                                                                                    |    |
|                                                                                                    |    |
|                                                                                                    |    |
|                                                                                                    |    |
|                                                                                                    |    |
| Custonize Systen/View Logs <a href="https://www.kestart.Server">KE</a>                                                                                                    | 2> |
| Download tools to manage this host from the link below.<br>Browse the datastore to /OVA-ISO/VMware/ to access the vSphere client installer locally.<br>http://. /                                                                                                    |    |

Schermata Aggiornamento riuscito

21. Selezionare l'interfaccia GUI ESXi > fare clic con il pulsante destro del mouse su Host > Modalità manutenzione > Esci dalla modalità manutenzione.

#### Task successivi all'aggiornamento

Aggiorna licenza ESXi

Nel caso in cui l'aggiornamento di ESXi venga eseguito da una versione principale diversa (da 6.x a 7.x), è necessario aggiornare anche la licenza di ESXi. Sono disponibili diverse opzioni per aggiornare la licenza ESXi in base al tipo e alle modalità di acquisto.

Con un server BE6K/7K è possibile acquistare 3 tipi di licenze ESXi:

- 1. Licenza VMware
- 2. Licenza di rivendita Cisco con contratto ISV1
- 3. Licenza integrata con contratto SWSS

Se la licenza è stata acquistata direttamente con VMware, consultare l'<u>articolo sui requisiti delle</u> chiavi di licenza di VMare o contattare VMware.

Se la licenza è stata acquistata con Cisco, rivendere la licenza con ISV1 o Embedded, quindi aggiornare la licenza con <u>lo strumento MCE</u>, consultare la <u>guida all'aggiornamento della versione</u> <u>di MCE</u>.

## Informazioni correlate

- Configurazione di CIMC e installazione di ESXi su BE6K/7K in caso di guasto irreparabile
- Guida per l'utente di Cisco Host Upgrade Utility
- Soluzioni Cisco Business Edition 6000
- Soluzioni Cisco Business Edition 7000
- <u>Annuncio di fine ciclo di vita per le licenze di virtualizzazione integrate Cisco Business</u>
   <u>Edition</u>

#### Informazioni su questa traduzione

Cisco ha tradotto questo documento utilizzando una combinazione di tecnologie automatiche e umane per offrire ai nostri utenti in tutto il mondo contenuti di supporto nella propria lingua. Si noti che anche la migliore traduzione automatica non sarà mai accurata come quella fornita da un traduttore professionista. Cisco Systems, Inc. non si assume alcuna responsabilità per l'accuratezza di queste traduzioni e consiglia di consultare sempre il documento originale in inglese (disponibile al link fornito).